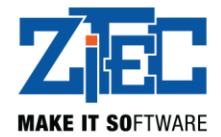

# eMAG Marketplace Plugin

# User Guide

v0.1.7

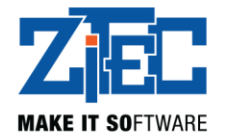

### Content

| 1.  | General Description                                    | \$ |
|-----|--------------------------------------------------------|----|
| 2.  | Prerequisites                                          | ;  |
| 3.  | Installation                                           | ;  |
| 4.  | Main Configuration4                                    | ŀ  |
| 5.  | CRON Jobs                                              | 3  |
| 6.  | Category Mapping                                       | )  |
| 7.  | Characteristics Mapping10                              | )  |
| 8.  | Publishing Products To eMAG Marketplace11              | _  |
| 9.  | Processing And Updating Orders From eMAG Marketplace12 | )  |
| 10. | Uploading Invoices                                     | ;  |
| 11. | Generating AWBs                                        | ;  |
| 12. | Downloading AWBs14                                     | ŀ  |
| 13. | Important Notes15                                      | ;  |

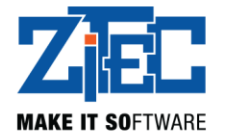

## 1. General Description

The eMAG Marketplace module helps you integrate your Magento store with the eMAG Marketplace vendor platform. This will allow your store to:

- Automatically send product documentation (titles, descriptions, images, etc.), product price info and product stock info, to the eMAG Marketplace platform.
- Automatically send new products and any updates for previously sent products.
- Automatically receive orders from the eMAG Marketplace platform and import them in your Magento store.
- Automatically send order updates to the eMAG Marketplace platform.
- Upload an invoice to eMAG Marketplace
- Generate AWB's for imported eMAG orders

### 2. Prerequisites

The plugin is compatible with Magento version 1.9. It requires PHP 5.6 minimum and to have the cURL extension enabled.

Before using the plugin you need to whitelist your site's IP address in the eMAG Marketplace platform. If you need help with this step please contact eMAG Marketplace team.

To automatically import new orders placed on eMAG Marketplace, it is required to communicate a callback url to the eMAG Marketplace team, used by eMAG to notify your website of new orders placed.

This url has the format: <website url>/emkp\_new\_order/index/ping?order\_id=123

Replace <website url> with your website url.

Note: If this url is not set by the eMAG team, you can not receive and import new orders from eMAG Marketplace.

### 3. Installation

- 1) Install the plugin from the official Magento marketplace
- 2) Configure the settings as described bellow

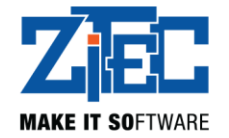

3) If after installation on the plugins pages you find a 404 error , please logout and login back into admin area

# 4. Main Configuration

Navigate to the System Configuration submenu page from the main Magento admin menu.

There you will find the settings for the entire eMAG Marketplace Plugin.

| Mager      | nto <sup>-</sup> Adı | min Pane |           |            |            |      |         |             |                |
|------------|----------------------|----------|-----------|------------|------------|------|---------|-------------|----------------|
| ashboard   | Sales                | Catalog  | Customers | Promotions | Newsletter | CMS  | Reports | System      | Emag Marketpla |
|            |                      |          |           |            |            |      |         | My Accou    | int            |
| shboard    |                      |          |           |            |            |      |         | Notificatio | ons            |
|            |                      |          |           |            |            |      |         | Tools       |                |
|            |                      |          |           |            |            |      |         | Web Serv    | vices          |
| Lifetime S | ales                 |          |           |            |            |      |         | Design      |                |
|            |                      |          |           | 0,00 RO    | N          |      |         | Import/Ex   | port           |
|            |                      |          |           |            |            |      |         | Manage (    | Currency       |
| Average O  | rders                |          |           |            |            |      |         | Transacti   | onal Emails    |
|            |                      |          |           | 0.00 RO    | N          |      |         | Custom V    | /ariables      |
|            |                      |          |           | -,         |            |      |         | Permissio   | ons            |
| Last 5 Ord | ers                  |          |           |            |            |      |         | Magento     | Connect        |
| Customer   |                      |          |           |            |            | Iten | 18      | Cache M     | anagement      |
|            |                      |          |           |            |            |      | 1       | Index Ma    | nagement       |
|            |                      |          |           |            |            |      | 1       | Manage \$   | Stores         |
|            |                      |          |           |            |            |      | 1       | Order Sta   | ituses         |
|            |                      |          |           |            |            |      | 1       | Configura   | ition          |

The module settings can be found under the eMAG Marketplace settings group on the left column.

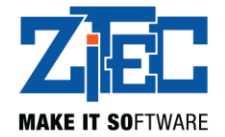

| Current Configuration Scope: | API Settings    |                                                                       |              | Save Config |
|------------------------------|-----------------|-----------------------------------------------------------------------|--------------|-------------|
| Default Config 🔹 🕥           |                 |                                                                       |              |             |
| Manage Stores                | API Settings    |                                                                       |              | ۲           |
| Configuration                | API URL:        |                                                                       | [STORE VIEW] |             |
| EMAG MARKETPLACE             | Username:       |                                                                       | [STORE VIEW] |             |
| API Settings                 | Password:       |                                                                       | [STORE VIEW] |             |
| Products Settings            | Levela          | română (Domânia)                                                      | ISTODE MEMA  |             |
| Orders Settings              | Locale.         | Tomana (Romania)                                                      | [STORE VIEW] |             |
| Payments Settings            | Currency:       | leu românesc 🔹                                                        | [STORE VIEW] |             |
| Shipping Settings            | Test Connection | Test Connection                                                       | [STORE VIEW] |             |
| Alerts Settings              |                 | Please save the settings before attempting to test the<br>connection. |              |             |
| GENERAL                      |                 |                                                                       |              |             |

On the first tab ("API Settings") you will need to fill in API URL, Username and Password (provided to you by the eMAG Marketplace representative) and chose the locale and the currency of your store.

API URL will be filled in depending on the country in which you trying to connect to the eMAG platform. It can be found in the eMAG Marketplace API Documentation:

https://marketplace.emag.ro/infocenter/centrul-de-oportunitati/conectori-marketplace/documentatiaapi-emag-marketplace/

| API Settings    |                                         |                               | Save Config |
|-----------------|-----------------------------------------|-------------------------------|-------------|
|                 |                                         |                               |             |
| API Settings    |                                         |                               | ۵           |
| API URL:        |                                         | [STORE VIEW]                  |             |
| Username:       |                                         | [STORE VIEW]                  |             |
| Password:       |                                         | [STORE VIEW]                  |             |
| Locale:         | română (România)                        | ▼ [STORE VIEW]                |             |
| Currency:       | leu românesc                            | ▼ [STORE VIEW]                |             |
| Test Connection | Test Connection                         | [STORE VIEW]                  |             |
|                 | Please save the settings<br>connection. | before attempting to test the |             |

Note: Don't forget to click Save Config on each tab before navigating to another page or tab, otherwise the changes will NOT be saved.

After saving your data, you can test the connection to the eMAG Marketplace API by clicking the *Test Connection* button. You will receive a success or an error message.

Connection successful

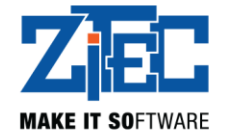

In case of an error message, please check that you API login data is correct, and that your IP address is whitelisted in your eMAG Marketplace Seller account.

On the tab "Products Settings" you need to fill in information related to products.

| Products Settings           |                                  |                | 🔗 Save Config |
|-----------------------------|----------------------------------|----------------|---------------|
| Droduct Sottings            |                                  |                | •             |
| Product settings            |                                  |                | •             |
| Products Queue Limit:       |                                  | [STORE VIEW]   |               |
| Handling Time:              |                                  | [STORE VIEW]   |               |
|                             | Allowed values are 0, 1, 2, 6, 9 | 9.             |               |
| VAT Rate:                   | 0.19 (default)                   | ▼ [STORE VIEW] |               |
| Min Sale Price(percentage): |                                  | [STORE VIEW]   |               |
| Max Sale Price(percentage): |                                  | [STORE VIEW]   |               |
| Import Vat Rates            | Import VAT Rates                 | [STORE VIEW]   |               |
|                             |                                  |                |               |

*Products Queue Limit* represents the number of products sent to eMAG Marketplace on each CRON run. We recommend a value of 50.

*Handling Time* represents the handling time, in number of days counted from the day the order was received. If handling time = 0 the order will be shipped the same day it is received.

VAT Rate is the tax applied to you products. After installing the module, it is required that you import the eMAG VAT Rates, by clicking the *Import VAT Rates*. After importing you can select a value from the dropdown.

*Min Sale Price* and *Max Sale Price* represent the percentage that will be subtracted, respectively added to each product's price in order to be validated by eMAG Marketplace. An offer published in eMAG Marketplace will not be validated or sold with a price value smaller than the initial publish price minus the Min Sale Price percentage of that initial price, or a price value higher than the initial publish price plus the Max Sale Price percentage of that initial price (For an initial product price of 100, Min Sale Price set at 40, and Max Sale Price set at 50, the product will not be sold with a value less than 60, or higher than 150).

NOTE: Allowed values for "Handling Time" field are set for each seller individually and can be one of the following values: 0, 1, 2, 6, 9.

On the "Order Settings" tab, you you need to fill in the Magento order statuses that correspond with the eMag statuses.

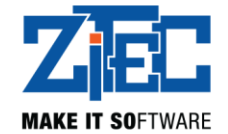

| Orders Settings         |          |              | Save Config |
|-------------------------|----------|--------------|-------------|
| Orders Settings         |          |              | ٥           |
| Initial Order Status:   | Pending  | ▼ [STORE VIE | M           |
| Finalized Order Status: | Complete | ▼ [STORE VIE | M           |
| Cancelled Order Status: | Canceled | ▼ [STORE VIE | M           |

For *Initial, Finalized* and *Cancelled* status order the value will be selected according to the requirements. It is recommended to use Magento Order Complete status for Finalized order status, and Cancelled for Cancelled order status.

Note: You will not be able to change order status if the change is not allowed in eMAG.

On the "Payments Settings" tab you will need to map each eMAG payment method with the corresponding Magento payment method.

| Payments Settings                     |                             | Save Config  |
|---------------------------------------|-----------------------------|--------------|
| Payments Settings                     |                             | ٥            |
| Please make sure that all selected pa | ayment methods are enabled. |              |
| Cash on delivery:                     | <b>T</b>                    | [STORE VIEW] |
| Bank Transfer:                        | <b></b>                     | [STORE VIEW] |
| Online Card Payment:                  | T                           | [STORE VIEW] |

Note: The payment mathods that are selected here , need to be enabled in Magento settings.

On the "Shipping Settings" tab you will need to provide informations used to generate the AWBs and to import the localities list from eMAG.

*Shipping method* represents the default shiping method with which eMag Marketplace orders are imported.

It is very important to import the localities list, by clicking the *Import Localities* button. AWBs can not be generated without localities.

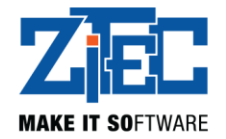

| hipping Settings  |                                                                                                    | •            | Save Config |
|-------------------|----------------------------------------------------------------------------------------------------|--------------|-------------|
| Shipping Settings |                                                                                                    |              | ٥           |
| Shipping Method:  | T                                                                                                    | [STORE VIEW] |             |
| Name:             | Auto-generated                                                                                       | [STORE VIEW] |             |
| Contact Person:   | Auto-generated                                                                                       | [STORE VIEW] |             |
| Phone Number 1:   |                                                                                                    | [STORE VIEW] |             |
| Phone Number 2:   |                                                                                                    | [STORE VIEW] |             |
|                   | Phone numbers should be minimum 8 digits and<br>maximum 13 digits long (only + character is allowed) |              |             |
| Locality:         | T                                                                                                    | [STORE VIEW] |             |
|                   | This operation may take long to complete. Please, do<br>not refresh or close window.                 |              |             |
| Street:           |                                                                                                    | [STORE VIEW] |             |
| Zipcode:          | Auto-generated                                                                                       | [STORE VIEW] |             |
| Import Localities | Import Localities                                                                                    | [STORE VIEW] |             |

The last tab is "Alerts" where you need to provide an email address for each notification type.

| Alerts Settings     | Save Config  |
|---------------------|--------------|
| Alerts Settings     | ٥            |
| API Error Email:    | [STORE VIEW] |
| Import Order Email: | [STORE VIEW] |

## 5. CRON Jobs

For this module to work properly it is required that the Magento CRON Job is active and working.

It is recommended set up the CRON following the official Magento documentation.

If it is not already set, generally it can be set using the following example:

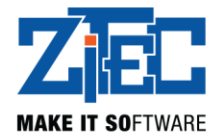

v

# Add New Cron Job

| Common | Settings |
|--------|----------|
|--------|----------|

| Once Per Five Minutes(*/5 * | * * | *) |  |
|-----------------------------|-----|----|--|
|-----------------------------|-----|----|--|

| Minute:  |                            |   |
|----------|----------------------------|---|
| */5      | Once Per Five Minutes(*/5) | • |
| Hour:    |                            |   |
| *        | Every Hour (*)             | • |
| Day:     |                            |   |
| *        | Every Day (*)              | • |
| Month:   |                            |   |
| *        | Every Month (*)            | • |
| Weekday: |                            |   |
| *        | Every Day (*)              | • |

The command for the CRON job is:

- \* \* \* \* \* php <website root path>/cron.php
- \* <website root path> must be replaced with your Magento installation root folder path.

Alternatively you can use:

- \* \* \* \* \* /bin/sh <website root path>/cron.sh
- \* <website root path> must be replaced with your Magento installation root folder path.

Or

- \* \* \* \* \* curl -L -s <website url>/cron.php
- \* <website url> must be replaced with your website url.

# 6. Category Mapping

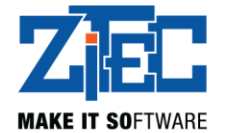

|   | n Magento <sup>-</sup> Admin Panel |       |         |           |            |            |     |         |        |                                        |      |  |
|---|------------------------------------|-------|---------|-----------|------------|------------|-----|---------|--------|----------------------------------------|------|--|
|   | Dashboard                          | Sales | Catalog | Customers | Promotions | Newsletter | CMS | Reports | System | Emag Marketplace                       |      |  |
| 1 | Dashboard                          |       |         |           |            |            |     |         |        | Categories and<br>Characteristics Mapp | bing |  |

Navigate on *Categories and Characteristics Mapping* submenu under the eMAG Marketplace section from the main Magento admin menu, and then the mapping page will appear.

| Category Mapping                       |                       | O Add New        | Import Categories and Characteristics |  |  |  |
|----------------------------------------|-----------------------|------------------|---------------------------------------|--|--|--|
| Page I of 1 pages   View 20 v per page | Total 0 records found |                  | Reset Filter Search                   |  |  |  |
| ID I                                   | Emag Category         | Magento Category | Action                                |  |  |  |
|                                        |                       |                  |                                       |  |  |  |
| No records found.                      |                       |                  |                                       |  |  |  |

Before you can create a new mapping, you must import categories from eMAG. To do that, just click *Import Categories and Characteristics*. This operation may take several minutes, depending on the resources of the server where your website is hosted on. In case this import is not finalized successfully, ask you hosting provider for help.

Click the Add New button and you will be redirected to the following page.

| Product Information | New Category Mapping                  |                                                      |   | Save |
|---------------------|---------------------------------------|------------------------------------------------------|---|------|
| Category Mapping    |                                       |                                                      |   |      |
|                     | Category Mapping                      |                                                      |   |      |
|                     | Emag Category *<br>Magento Category * | Please Select a Category<br>Please Select a Category | T |      |

Choose an eMAG Category and your Magento category. Before leaving the page, click Save button, otherwise the category mapping will not be saved. After saving the *Characteristics Mapping* tab will become visible.

You can map multiple Magento categories to the same eMAG category.

| Category Mapping                         |                   | Add New Import Categories a | nd Characteristics |
|------------------------------------------|-------------------|-----------------------------|--------------------|
| Page I b of 1 pages   View 20 v per page | Res               | et Filter Search            |                    |
| TID T                                    | Emag Category     | Magento Category            | Action             |
|                                          |                   |                             |                    |
| 1                                        | Imprimante cu jet | Imprimante Inkjet           | Edit               |
| 2                                        | Imprimante cu jet | Imprimante cu jet           | Edit               |

### 7. Characteristics Mapping

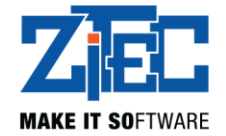

To edit the characteristics mappings click the *Characteristics Mapping* tab. This tab is accessible only after saving the associated category mapping.

| Characteristics Information | Edit Characteristic Mappi  | ing                        |   | Back Reset Delete Save |
|-----------------------------|----------------------------|----------------------------|---|------------------------|
| Category Mapping            |                            |                            |   |                        |
| Characteristics Mapping     | Characteristics Mapping    |                            |   |                        |
|                             | Distanta operare (m): *    | Please Select an Attribute |   |                        |
|                             | Altele:                    | Please Select an Attribute | T |                        |
|                             | Baterii:                   | Please Select an Attribute | T |                        |
|                             | Compatibilitate:           | Please Select an Attribute | T |                        |
|                             | Culoare:                   | Please Select an Attribute | T |                        |
|                             | Dimensiuni (D x H x W mm): | Please Select an Attribute | T |                        |
|                             | Frecventa:                 | Please Select an Attribute | T |                        |

This is where you map your product attributes to the eMAG characteristics of the categories you have mapped.

A list of all eMAG characteristics is shown.

For each of the eMAG required characteristics, select the appropriate attribute from your store and click the Save button.

Depending on each characteristic, the values you set for it's associated attribute can allow new values, or must be set from an existing list of values. If you need help with this step please contact eMAG Marketplace team.

The required characteristics from eMAG have red color, and they are mandatory. Depending on each characteristic, it can allow new values to be added, or it is required that the values are selected from a predetermined list of possible options. If you need help with this step please contact eMAG Marketplace team.

### 8. Publishing Products To eMAG Marketplace

The products you wish to publish to eMAG Marketplace must fulfill the following requirements:

- be a simple product
- have a *Price*
- have an SKU
- have *Manage stock* option set to *Yes*
- have a positive numeric value for the field *Qty*
- have the In stock value set for the Stock Availability field

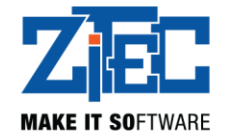

- have the category mapped to an eMAG Category
- have all required characteristics from product category added to the Attribute Set with which the product is created
- have the checkbox Visible in eMAG Marketplace checked
- the field *eMAG Brand* must contain a value consistent with the eMAG brands
- have at least one image

The last two fields can be found on the *eMAG Marketplace* tab.

| Product Information | Publish Prod Local (Default) | ( Back                                                 | Reset 🛞 Delete    | Duplicate Save | Save and Continue Edit |
|---------------------|------------------------------|--------------------------------------------------------|-------------------|----------------|------------------------|
| General             |                              |                                                        |                   |                |                        |
| Prices              | eMag Marketplace             |                                                        |                   |                | Create New Attribute   |
| Meta Information    | Visible in alter Manlateless | Maa                                                    |                   |                |                        |
| Images              | Visible in ewag warketplace  | <ul> <li>Please set existing products as vi</li> </ul> | sible. Do not set |                |                        |
| Recurring Profile   |                              | visible while adding new products                      |                   |                |                        |
| Design              | Part Number Key              |                                                        |                   |                |                        |
| Gift Options        | FAN                          |                                                        |                   |                |                        |
| eMag Marketplace 🗎  | Drand                        |                                                        |                   |                |                        |
| Inventory           | branu                        |                                                        |                   |                |                        |
| Categories          | Warranty                     |                                                        |                   |                |                        |
| Delete d Decidente  |                              |                                                        |                   |                |                        |

Alongside the Visible in eMAG Marketplace and *eMAG Brand* fields from the *eMAG Marketplace* tab you will find the *Warranty* and the *eMAG Part Number Key* (PNK) fields.

The *Warranty* field represents the product warranty in months and it's optional; if it's empty *eMAG* considers that the product has no warranty.

The *eMAG Part Number Key* is used to associate a Magento product with an existing eMAG product and it's also optional; NOTE: you can't delete the association a product after you but you can change it, respectively associate it with another product.

The *EAN* field is mandatory if the product belongs to a mapped eMAG category the has EAN mandatory. If the product category is not with EAN mandatory, then the field is optional. This field represents the barcode associated to the product.

Variable products require the same steps and fields to be completed but also have some differences.

The SKU, Regular price, Stock status, Manage Stock, Stock Quantity, Visible To Marketplace and eMAG Part Number Key must be set for each variation.

NOTE: The variations must also be enabled in order to be sent to eMAG Marketplace.

### 9. Processing And Updating Orders From eMAG Marketplace

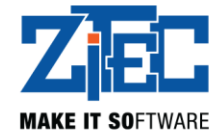

The orders will be received automatically from eMAG Marketplace. For example, if a new order is created in the eMAG Marketplace, then the order will appear in Magento Sales Orders list after import.

On the order view page of an order imported from eMAG Marketplace, there two new tabs added: eMAG Invoice and eMAG AWB

In the Purchased From section you will find useful information about the eMag order imported.

| order view       | 🚽 Order # 100000160        | 29 apr. 2018 00:40:06              | Back Edit Cancel Ser | nd Email 🛛 Hold 🗊 Invoice 🗊 Ship |
|------------------|----------------------------|------------------------------------|----------------------|----------------------------------|
| Information      |                            |                                    | <br>                 |                                  |
| Invoices         | Order # 100000160 (the ord | er confirmation email is not sent) | Account Information  |                                  |
| Credit Memos     | Order Date                 | 29 apr. 2018 00:40:06              | Customer Name        | Guest                            |
| Shipments        | Order Status               | Pending                            | Fmail                | example@email.com                |
| Comments History | Durch out do               | aMAC Marketplace                   | Duatana Oraun        | NOT LOCCED IN                    |
| Transactions     | Purchased From             | eMAG Order Id: 1000001             | Customer Group       | NOT LOGGED IN                    |
| eMag Invoice     |                            | Placed on: 2018-04-28              |                      |                                  |
| eMag AWB         |                            | 17:51:07                           |                      |                                  |
|                  |                            | 00:40:07                           |                      |                                  |
|                  |                            | Status: Synchronised               |                      |                                  |

### **10. Uploading Invoices**

To upload an invoice for an order you need to navigate to order view page. There click on the *eMag Invoice* tab. Click on "Choose file", select the PDF file of the invoice then click on "Upload Invoice" button. This will upload the order on your server and will send the link to eMAG.

| Order View       | 를 Order # 10000016 | 0   29 apr. 2018 00:40:06         |  |
|------------------|--------------------|-----------------------------------|--|
| Information      |                    |                                   |  |
| Invoices         | Invoice file       |                                   |  |
| Credit Memos     | Invoice file       | Choose File No file chosen Upload |  |
| Shipments        |                    |                                   |  |
| Comments History |                    |                                   |  |
| Transactions     |                    |                                   |  |
| eMag Invoice     |                    |                                   |  |
| eMag AWB         |                    |                                   |  |

### 11. Generating AWBs

In order to generate an AWB for an order you need to navigate to order view page. After clicking the *eMag AWB* tab you will find an area like the one in the image below. Choose a courier, fill in the asked information and click on the "Save AWB" button.

You can generate as many AWBs as you need for an order.

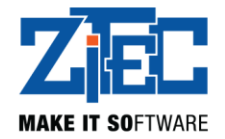

| Order View       | 를 Order # 100000160   29 a | apr. 2018 00:40:06 | Back     Edit          | Cancel Send Email Hold 🕅 Invoice 🗊 Ship |
|------------------|----------------------------|--------------------|------------------------|-----------------------------------------|
| Information      |                            |                    |                        |                                         |
| Invoices         | eMag AWB's                 |                    |                        |                                         |
| Credit Memos     | Required Information       |                    | Optional Information   |                                         |
| Shipments        |                            |                    |                        |                                         |
| Comments History | Select Courier *           | Cargus-Test 🔹      | Insured Value          |                                         |
| Transactions     | Number of envelopes *      |                    | Weight of the delivery |                                         |
| eMag Invoice     | Number of parcels *        |                    | Pickup and return      |                                         |
| eMag AWB 🗎       | Cash on delivery *         |                    | Saturday delivery      |                                         |
|                  |                            |                    | Same day delivery      |                                         |
|                  | Receiver Information       |                    | Observation            |                                         |
|                  | Legal Entity               | No                 |                        |                                         |
|                  | Name                       |                    |                        |                                         |
|                  | Contact Person             |                    |                        |                                         |
|                  | Phone Number 1             |                    |                        |                                         |
|                  | Phone Number 2             |                    |                        |                                         |
|                  | Locality                   | ▼                  |                        | A A                                     |
|                  | Street                     |                    |                        |                                         |
|                  | Postcode                   |                    |                        |                                         |
|                  |                            |                    |                        |                                         |
|                  | Save AWB                   |                    |                        |                                         |

# 12. Downloading AWBs

You can download an AWB by selecting the format you need and clicking on "Download AWB" button in the eMag AWB list as in the image bellow. The AWB will be downloaded in PDF format.

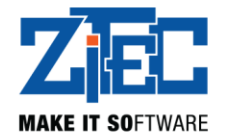

| der View         | 🔄 Order # 100000142   25    | apr. 2018 11:05:45            |                       |                                   | ۲                            |
|------------------|-----------------------------|-------------------------------|-----------------------|-----------------------------------|------------------------------|
| Information      |                             |                               |                       |                                   |                              |
| Invoices         | eMag AWB's                  |                               |                       |                                   |                              |
| Credit Memos     | AWB Number<br>EMAG10000023G | Courier Name                  |                       | Created At<br>2018-03-26 08:01:11 | Download AWP                 |
| Shipments        | EMAC10000023C               | Cargus-Test                   |                       | 2010-03-20 08:01:11               |                              |
| Comments History | EMAG 10000023G              | Cargus-Test                   |                       | 2018-03-20 08:01:11               | Select Format V Download AWB |
| Transactions     | EMAG1000023G                | Cargus- lest                  |                       | 2018-03-26 08:01:11               | Select Format   Download AWB |
| eMag Invoice     |                             |                               |                       | 0-6                               |                              |
| eMag AWB         | Required information        |                               |                       | Optional information              |                              |
|                  | Select Courier *            | Cargus-Test                   | •                     | Insured Value                     |                              |
|                  | Number of envelopes *       |                               |                       | Weight of the delivery            | 9.0000                       |
|                  | Number of parcels *         |                               |                       | Dickup and return                 |                              |
|                  | Number of parcels           |                               |                       | Pickup and return                 |                              |
|                  | Cash on delivery *          | 0.0000                        |                       | Saturday delivery                 |                              |
|                  |                             |                               |                       | Same day delivery                 |                              |
|                  | Receiver Information        |                               |                       | Observation                       |                              |
|                  | Legal Entity                | No                            | •                     |                                   |                              |
|                  | Name                        | Marin Marin                   |                       |                                   |                              |
|                  | Contact Person              | Marin Marin                   |                       |                                   |                              |
|                  | Phone Number 1              | 0766441693                    |                       |                                   |                              |
|                  | Phone Number 2              |                               |                       |                                   |                              |
|                  | Locality                    | Ranca (Gorj)                  | •                     |                                   |                              |
|                  | Street                      | Swan Windsor Building eMAG, e | tai 5. Bucuresti Nori |                                   |                              |
|                  | Pestanda                    |                               |                       |                                   |                              |
|                  | FUSICOUE                    |                               |                       |                                   |                              |
|                  | Save AWB                    |                               |                       |                                   |                              |
| MAG AWB          |                             |                               |                       |                                   |                              |
|                  |                             |                               |                       |                                   |                              |
| AWB Number       | Courier Nan                 | ne                            | Created At            |                                   | Download                     |
| TEST110G         | Demo                        |                               | 2017-09-28 12:        | 1:50                              | Select Format 🔻 Download AWB |
|                  |                             |                               |                       |                                   |                              |

# 13. Important Notes

### a. VAT and Currency

It is mandatory that the Tax Rate set in the Magento Configuration and applied to products and the Currency used to create the Magento products correspond with the VAT Rate value set in the *Product Settings* tab, and the Currency setting under *Api Settings*, in the eMag Marketplace plugin settings section.

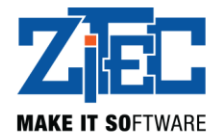

| Products Settings                                               |                              | Save                                                   | Config    |
|-----------------------------------------------------------------|------------------------------|--------------------------------------------------------|-----------|
| Product Settings                                                |                              |                                                        | ۵         |
| Products Queue Limit:                                           |                              | [STORE VIEW]                                           |           |
| Handling Time:                                                  | Allowed values ar            | [STORE VIEW]                                           |           |
| VAT Rate:                                                       | 0.19 (default)               | ▼ [STORE VIEW]                                         |           |
| Min Sale Price(percentage):                                     |                              | [STORE VIEW]                                           |           |
| Max Sale Price(percentage):                                     |                              | [STORE VIEW]                                           |           |
| Import Vat Rates                                                | Import VAT Rate              | ISTORE VIEW]                                           |           |
| Current Configuration Scope:<br>Default Config<br>Manage Stores | API Settings<br>API Settings | Sat                                                    | ve Config |
| Configuration                                                   | API URL:                     | [STORE VIEW]                                           |           |
| EMAG MARKETPLACE                                                | Username:                    | [STORE VIEW]                                           |           |
| API Settings                                                    | Password:                    | [STORE VIEW]                                           |           |
| Products Settings                                               | Locale:                      | română (România)                                       |           |
| Orders Settings                                                 | Currency:                    |                                                        |           |
| Payments Settings                                               | Trat Occasion                |                                                        |           |
| Shipping Settings                                               | rest Connection              | Please save the settings before attempting to test the |           |
| Alerts Settings                                                 |                              | connection.                                            |           |
| GENERAL                                                         |                              |                                                        |           |

#### b. Error Alerts

It is mandatory to set an email address in the *Alert Settings* section, to receive notifications and details of potential issues regarding product publishing or order importing processes. When attempting to import eMag orders, if a product is not found, is out of stock or can not be added to the order for some reason, the order is not created in Magento, and there will be no further attempts to import the order. Manual intervention is needed in this case, using the error information provided by email to the alert email address.

#### c. Status Order

For initial status order, finalized and cancelled status order the value will be selected according to the requirements.

#### d. Editing Order Without Discount Voucher

If an order contains a discount voucher, and the order is edited, eMAG can recalculate the total discount. This order and any edited order is flagged to be resynchronized, when the import CRON job runs.

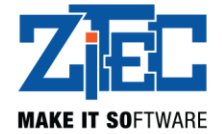

The discount value, and totals of the order in Magento may be modified when the order is resynchronized with the eMAG order.

Any order, when it is updated/edited will be flagged for resynchronizing.

An order flagged for resynchronizing will be shown in the Purchased From information section as Status Pending. An order which has been synchronized will have status Synchronized.

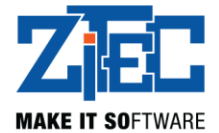

# **Extensie eMAG Marketplace**

# Manual de utilizare

v0.1.7

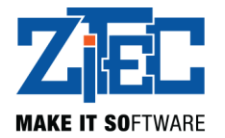

# Cuprins

| 1.  | Informatii generale                                        | 20 |
|-----|------------------------------------------------------------|----|
| 2.  | Cerințe preliminare                                        | 20 |
| 3.  | Instalare                                                  | 21 |
| 4.  | Configurație principală                                    | 21 |
| 5.  | CRON-uri                                                   | 26 |
| 6.  | Asocierea categoriilor                                     | 27 |
| 7.  | Asocierea caracteristicilor                                | 28 |
| 8.  | Publicarea de produse în platforma eMAG Marketplace        | 28 |
| 9.  | Procesarea și actualizarea comenzilor din eMAG Marketplace | 29 |
| 10. | Incărcarea facturilor                                      | 30 |
| 11. | Generarea AWB-urilor                                       | 30 |
| 12. | Descărcarea AWB-urilor                                     | 31 |
| 13. | Note importante                                            | 31 |

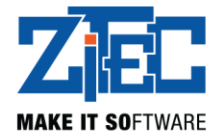

## 1. Informații generale

Extensia *eMAG Marketplace* facilitează integrarea magazinului Magento 1 cu platforma *eMAG Marketplace*. Extensia vă permite să:

- Trimiteți în mod automat documentația produselor (titlu, descriere, imagini, etc), informații despre preț și stoc către platforma eMAG Marketplace.
- Trimiteți în mod automat produse noi sau actualizări pentru cele existente.
- Primiți și importați în mod automat comenzi din platforma eMAG Marketplace direct în magazinul dumneavoastră Magento.
- Trimiteți actualizări în mod automat pentru comenzile provenite din platforma eMAG Marketplace.
- Să atasati factură la comanda eMAG
- Sa generati AWB-uri pentru comenzile importate din eMAG

### 2. Cerințe preliminare

Extensia este compatibilă cu Magento versiunea 1.9. Este necesar ca versiunea dumneavoastră de PHP sa fie minim 5.6 și sa aibă extensia cURL activată.

Înainte de a utiliza această extensie este necesar să adăugați IP-ul site-ului dumneavoastră în lista cu IPuri permise, in contul dumneavoastra de Seller in aplicatia eMAG Marketplace. În cazul în care aveți nevoie de ajutor cu acest pas vă rugăm să contactați echipa eMAG Marketplace.

Pentru importarea automată a comenzilor din eMAG Marketplace, este necesar să comunicati echipei eMAG url-ul din site-ul dumneavoastră către care plaforma eMAG Marketplace va transmite notificarea pentru comenzi noi.

Acest url are forma: <website url>/emkp\_new\_order/index/ping?order\_id=123

Inlocuiti **<website url>** cu adresa site-ului dumneavoastră.

**Nota**: Fără setarea acestui url de către echipa eMAG nu se pot importa comenzile plasate in eMAG Marketplace.

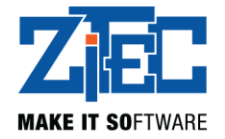

### 3. Instalare

- 1) Instalați extensia din marketplace-ul oficial Magento.
- 2) Configurați extensia conform pașilor de mai jos.
- 3) Daca , dupa instalare, la navigarea pe paginile legate de acest plugin, primiti o eroare de tip 404, iesiti din contul de administrator si autentificati-va din nou.

## 4. Configurație principală

Navigați pe pagina System Configuration din meniul principal de administrare Magento.

| n Magento <sup>-</sup> Admin Panel |        |         |           |            |            |      |         |             |                  |
|------------------------------------|--------|---------|-----------|------------|------------|------|---------|-------------|------------------|
| Dashboard                          | Sales  | Catalog | Customers | Promotions | Newsletter | CMS  | Reports | System      | Emag Marketplace |
|                                    |        |         |           |            |            |      |         | My Accou    | int              |
| Dashboard                          |        |         |           |            |            |      |         | Notificatio | ons              |
|                                    |        |         |           |            |            |      |         | Tools       | h                |
|                                    |        |         |           |            |            |      |         | Web Serv    | vices 🔏          |
| Lifetime S                         | ales   |         |           |            |            |      |         | Design      |                  |
|                                    |        |         |           | 0,00 RO    | N          |      |         | Import/Ex   | port 🛛           |
|                                    |        |         |           |            |            |      |         | Manage (    | Currency 🛛       |
| Average C                          | )rders |         |           |            |            |      |         | Transacti   | onal Emails      |
|                                    |        |         |           | 0.00 RO    | N          |      |         | Custom V    | /ariables        |
|                                    |        |         |           | -,         |            |      |         | Permissio   | ons 🖌            |
| Last 5 Ord                         | lers   |         |           |            |            |      |         | Magento     | Connect 🛛        |
| Customer                           |        |         |           |            |            | Iten | 18      | Cache M     | anagement        |
|                                    |        |         |           |            |            |      | 1       | Index Ma    | nagement         |
|                                    |        |         |           |            |            |      | 1       | Manage \$   | Stores           |
|                                    |        |         |           |            |            |      | 1       | Order Sta   | ituses           |
|                                    |        |         |           |            |            |      | 1       | Configura   | ition            |
|                                    |        |         |           |            |            |      |         |             |                  |

În această pagina veți găsi toate setările pentru extensia eMAG Marketplace.

Setarile extensiei se gasesc in coloana din stanga in grupul numit eMag Marketplace

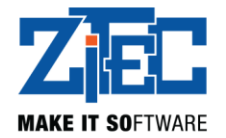

| Current Configuration Scope: | API Settings    |                                                                       |              | Save Config |
|------------------------------|-----------------|-----------------------------------------------------------------------|--------------|-------------|
| Default Config 🔹 😡           |                 |                                                                       |              |             |
| Manage Stores                | API Settings    |                                                                       |              | ۵           |
| Configuration                | API URL:        |                                                                       | [STORE VIEW] |             |
| EMAG MARKETPLACE             | Username:       |                                                                       | [STORE VIEW] |             |
| API Settings                 | Password:       |                                                                       | [STORE VIEW] |             |
| Products Settings            | Lecolo:         | română (România)                                                      | ISTORE VIEW  |             |
| Orders Settings              | Locale.         | Tomana (Romania)                                                      | [STORE VIEW] |             |
| Payments Settings            | Currency:       | leu românesc 🔹 🔻                                                      | [STORE VIEW] |             |
| Shipping Settings            | Test Connection | Test Connection                                                       | [STORE VIEW] |             |
| Alerts Settings              |                 | Please save the settings before attempting to test the<br>connection. |              |             |
| GENERAL                      |                 |                                                                       |              |             |

În primul tab ("API Settings") este necesar sa completați API URL, Username și Password (furnizate de către reprezentantul eMAG Marketplace) și să selectați limba (*Locale*), respectiv moneda (*Currency*) pentru magazinul dumneavoastră.

API URL va fi completat in functie de tara in care se vrea conectarea cu eMAG Markeplace, si poate fi preluat din documentatia oficiala eMAG Marketplace API Documentation :

https://marketplace.emag.ro/infocenter/centrul-de-oportunitati/conectori-marketplace/documentatiaapi-emag-marketplace/

| API Settings    |                                                                                       | Save Config  |
|-----------------|---------------------------------------------------------------------------------------|--------------|
|                 |                                                                                       |              |
| API Setungs     |                                                                                       | 8            |
| API URL:        |                                                                                       | [STORE VIEW] |
| Username:       |                                                                                       | [STORE VIEW] |
| Password:       |                                                                                       | [STORE VIEW] |
| Locale:         | română (România)                                                                      | [STORE VIEW] |
| Currency:       | leu românesc 🔹                                                                        | [STORE VIEW] |
| Test Connection | Test Connection  ▲ Please save the settings before attempting to test the connection. | [STORE VIEW] |

Notă: Nu uitați sa dați click pe butonul Save Config. În cazul in care navigați pe o altă pagină fără să dați click pe butonul respectiv modificările dumneavoastră nu vor fi salvate.

Dupa salvarea setarilor, in orice moment se poate testa accesul la API-ul eMAG Marketplace folosind butonul *Test Connection*, si va fi afisat un mesaj care spune daca s-a reusit accesarea.

Connection successful

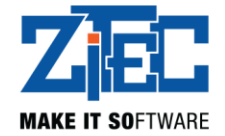

In cazul in care nu s-a reusit conectarea la API, verificati datele de conectare si IP-ul dumneavoastra a fost adaugat in lista IP-uri permise in contul dumneavoastra de Seller in aplicatia eMAG Marketplace.

În cel de al doilea tab, "Products", este necesar să completați informații în legătură cu produsele dumneavoastră.

| Products Settings           |                                                  |              | Save Config |
|-----------------------------|--------------------------------------------------|--------------|-------------|
| Product Settings            |                                                  |              | ٥           |
| Products Queue Limit:       |                                                  | [STORE VIEW] |             |
| Handling Time:              |                                                  | [STORE VIEW] |             |
| VAT Rate:                   | Allowed values are 0, 1, 2, 6, 9. 0 19 (default) | ISTORE VIEW  |             |
| Min Sale Price(percentage): |                                                  | [STORE VIEW] |             |
| Max Sale Price(percentage): |                                                  | [STORE VIEW] |             |
| Import Vat Rates            | Import VAT Rates                                 | [STORE VIEW] |             |
|                             |                                                  |              |             |

*Products Queue Limit* reprezintă numărul de produse trimise sau actualizări trimise către platforma eMAG Marketplace la fiecare rulare de CRON. Este recomandat ca acest numar sa nu fie mai mare de 50.

*Handling Time* reprezintă numărul de zile necesar expedierii comenzii, numărate începând cu ziua primirii comenzii. În cazul în care *Handling Time* este zero, eMAG va considera ca veți expedia comanda în ziua primirii acesteia.

*VAT Rate* reprezintă TVA-ul produselor dumneavoastră. Dupa instalare, este necesar sa importati valorile permise pentru TVA, apasand butonul *Import VAT Rates*, dupa care poate fi selectata valoarea.

*Min Sale Price* și *Max Sale Price* reprezintă procentul care va fi scăzut, respectiv adăugat la prețul produselor dumneavoastră pentru a fi validat de către eMAG Marketplace. Un produs publicat in eMAG nu va putea fi validat sau vândut cu un pret mai mic decat pretul trimis initial minus valoarea procentajului *Min Sale Price din acest pret,* sau mai mare decat pretul initial plus valoarea procentajului *Max Sale Price* (Pentru un pret initial publicat al unui produs de 100, și valorile *Min Sale Price* cu valoarea 40 si *Max Sale Price* de 50, produsul nu va fi vândut cu mai putin de 60 sau mai mult de 150).

Nota: Valorile permise pentru câmpul "Handling Time" sunt stabilite pentru fiecare seller in parte si poate avea una din valorile: 0, 1, 2, 6, 9.

Următorul tab, "Orders", conține setări necesare comenzilor.

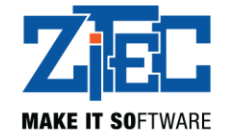

| Orders Settings         |          |   |              | ⊘ Save Config |
|-------------------------|----------|---|--------------|---------------|
| Orders Settings         |          |   |              | ٥             |
| Initial Order Status:   | Pending  | • | [STORE VIEW] |               |
| Finalized Order Status: | Complete | T | [STORE VIEW] |               |
| Cancelled Order Status: | Canceled | ¥ | [STORE VIEW] |               |

*Initial status order* reprezintă statusul pe care comenzile provenite din eMAG Marketplace îl vor avea atunci cănd vor ajunge in magazinul dumneavoastră, *Finalized status order* pe cel care îl vor avea comenzile finalizate iar *Cancelled status order* pe cel care îl vor avea comenzile anulate. Recomandam valorile *Pending*, *Complete* si *Cancelled* pentru aceste setari

Notă: Nu veți putea seta un status al unei comenzi dacă schimbarea nu este permisă de către eMAG.

În următorul tab, "Payments", este necesar sa asociați fiecare metodă de plată din eMAG cu metoda de plată corespunzătoare din magazinul dumneavoastră.

| Payments Settings                      |                            | Save Config  |
|----------------------------------------|----------------------------|--------------|
| Payments Settings                      |                            | ٥            |
| Please make sure that all selected pay | yment methods are enabled. |              |
| Cash on delivery:                      | <b></b>                    | [STORE VIEW] |
| Bank Transfer:                         | <b>T</b>                   | [STORE VIEW] |
| Online Card Payment:                   | Υ                          | [STORE VIEW] |

Notă: Este necesar sa asociati metode de plate active in magazinul dumneavoastra.

În tab-ul "Shipping" este necesar sa completați informatiile in legatura cu livrarea comenzilor si generarea AWB-urilor.

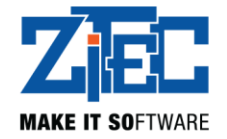

| Shipping Settings |                                                                                                    | Save Co        | onfig |
|-------------------|----------------------------------------------------------------------------------------------------|----------------|-------|
| Shipping Settings |                                                                                                    |                | ٥     |
| Shipping Method:  |                                                                                                    | ▼ [STORE VIEW] |       |
| Name:             | Auto-generated                                                                                       | [STORE VIEW]   |       |
| Contact Person:   | Auto-generated                                                                                       | [STORE VIEW]   |       |
| Phone Number 1:   |                                                                                                    | [STORE VIEW]   |       |
| Phone Number 2:   |                                                                                                    | [STORE VIEW]   |       |
|                   | Phone numbers should be minimum 8 digits and<br>maximum 13 digits long (only + character is allowed) | d)             |       |
| Locality:         |                                                                                                    | ▼ [STORE VIEW] |       |
|                   | This operation may take long to complete. Please,<br>not refresh or close window.                    | do             |       |
| Street:           |                                                                                                    | [STORE VIEW]   |       |
| Zipcode:          | Auto-generated                                                                                       | [STORE VIEW]   |       |
| Import Localities | Import Localities                                                                                    | [STORE VIEW]   |       |

# Inainte de completarea campurilor este necesar sa dati click pe butonul "Import Localities". Fara acest pas NU se vor putea genera AWB-uri.

*Shipping Method* reprezintă metoda de livrare care va fi folosita pentru comenzile provenite din eMAG Marketplace.

Câmpurile *Name, Contact Person* si *Zipcode* vor fi completate automat de platforma eMAG Marketplace la generarea AWB-urilor.

Ultimul tab, "Alerts Settings", este destinat configurării adresei de e-mail pentru notificare in caz de alertă.

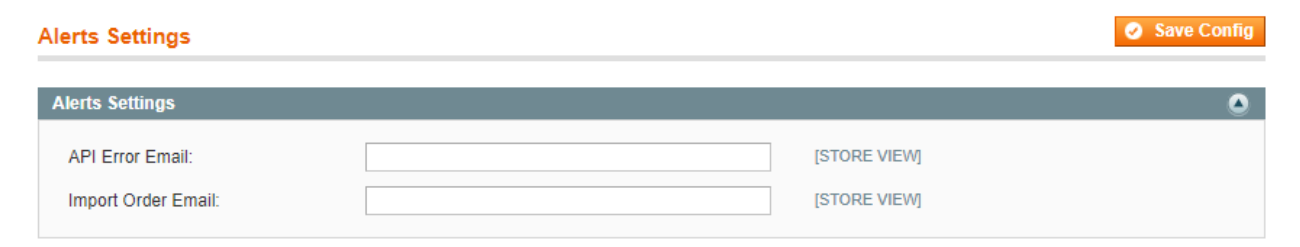

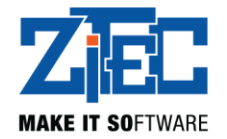

# 5. CRON-uri

Pentru o funcționare corespunzătoare a extensiei este necesar sa va asigurati ca este functioneaza CRON-ul Magento.

Este recomandat sa urmariti pasii descrisi in documentatia oficiala Magento.

In cazul in care acesta nu este deja setat, in general poate fi setat dupa exemplul:

| Add New Cron Job<br>Common Settings |                            |   |  |
|-------------------------------------|----------------------------|---|--|
| Once Per Five Minutes(*/5 * * * *)  |                            | T |  |
| Minute:                             |                            |   |  |
| */5                                 | Once Per Five Minutes(*/5) | Ŧ |  |
| Hour:                               |                            |   |  |
| *                                   | Every Hour (*)             | T |  |
| Day:                                |                            |   |  |
| *                                   | Every Day (*)              | T |  |
| Month:                              |                            |   |  |
| *                                   | Every Month (*)            | T |  |
| Weekday:                            |                            |   |  |
| *                                   | Every Day (*)              | T |  |

Comanda CRON:

• \* \* \* \* \* php <website root path>/cron.php

\* inlocuiti <website root path> cu calea fizica catre directorul radacina a instantei dumneavoastră Magento.

Alternativ se poate folosi:

• \* \* \* \* \* /bin/sh <website root path>/cron.sh

\* inlocuiti <website root path> cu calea fizica catre directorul radacina a instantei dumneavoastră Magento.

sau

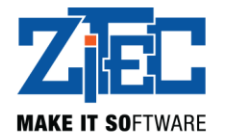

\* \* \* \* \* curl -L -s <website url>/cron.php
 \* inlocuiti <website url> cu adresa site-ului dumneavoastră

### 6. Asocierea categoriilor

| Magento <sup>-</sup> Admin Panel |       |         |           |            |            |     |         |        |                                        |      |  |
|----------------------------------|-------|---------|-----------|------------|------------|-----|---------|--------|----------------------------------------|------|--|
| Dashboard                        | Sales | Catalog | Customers | Promotions | Newsletter | CMS | Reports | System | Emag Marketplace                       |      |  |
| Dashboard                        |       |         |           |            |            |     |         |        | Categories and<br>Characteristics Mapp | bing |  |

Navigați în pagina *Categories and Characteristics Mapping* sub sectiunea *eMag Marketplace* și veți fi întâmpinat de următoarea pagină.

| Category Mapping                       |                       | Add New Import Categories an | d Characteristics |  |  |  |
|----------------------------------------|-----------------------|------------------------------|-------------------|--|--|--|
| Page I of 1 pages   View 20 v per page | Total 0 records found | Rese                         | t Filter Search   |  |  |  |
| [ ID ↓                                 | Emag Category         | Magento Category             | Action            |  |  |  |
|                                        |                       |                              |                   |  |  |  |
| No records found.                      |                       |                              |                   |  |  |  |

Înainte de crearea unei noi asocieri este necesar să dați click pe butonul *Import Categories and Characteristics* din partea de sus a paginii. Aceasta operatiune poate dura mai multe minute in functie de resursele serverului pe care este hostata instanta Magento. In cazul in care nu se finalizeaza importul cu succes, cereti ajutorul furnizorului dumneavoastra de hosting.

După finalizarea importului dați click pe butonul Add New și veti fi directionat catre următoarea pagină.

| Product Information | New Category Mapping                  |                            |   | Back Reset Save |
|---------------------|---------------------------------------|----------------------------|---|-----------------|
| Category Mapping    |                                       |                            |   |                 |
|                     | Category Mapping                      |                            |   |                 |
|                     | Emag Category *<br>Magento Category * | Please Select a Category • | ] |                 |

Alegeți o categorie eMAG si una Magento apoi dați click pe butonul *Save*. Dupa salvarea maparii, devine vizibil si tabul *Characteristics Mapping*.

Puteți asocia mai multe categorii Magento la o categorie eMAG.

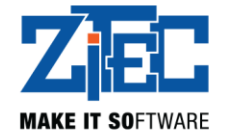

| Category Mapping                                               |                   | Add New Import Categories a | nd Characteristics |  |
|----------------------------------------------------------------|-------------------|-----------------------------|--------------------|--|
| Page 1 of 1 pages   View 20 • per page   Total 2 records found |                   |                             |                    |  |
| t ID                                                           | Emag Category     | Magento Category            | Action             |  |
|                                                                |                   |                             |                    |  |
| 1                                                              | Imprimante cu jet | Imprimante Inkjet           | Edit               |  |
| 2                                                              | Imprimante cu jet | Imprimante cu jet           | Edit               |  |

### 7. Asocierea caracteristicilor

Pentru a modifica asocierile caracteristicilor eMAG cu atributele Magento dați click pe tabul *Characteristics Mappings* pe pagina de editare a unei mapari de categorie (vizibil dupa salvarea maparii).

| Characteristics Information | Edit Characteristic Mapping |                            |   | Back Reset Oelete Save |  |
|-----------------------------|-----------------------------|----------------------------|---|------------------------|--|
| Category Mapping            |                             |                            |   |                        |  |
| Characteristics Mapping     | Characteristics Mapping     |                            |   |                        |  |
|                             | Distanta operare (m): *     | Please Select an Attribute | Y |                        |  |
|                             | Altele:                     | Please Select an Attribute | T |                        |  |
|                             | Baterii:                    | Please Select an Attribute | T |                        |  |
|                             | Compatibilitate:            | Please Select an Attribute | Y |                        |  |
|                             | Culoare:                    | Please Select an Attribute | ٣ |                        |  |
|                             | Dimensiuni (D x H x W mm):  | Please Select an Attribute | ٣ |                        |  |
|                             | Frecventa:                  | Please Select an Attribute | • |                        |  |
|                             |                             |                            |   |                        |  |

Pe pagina pe care veți ajunge veți asocia atributele produselor dumneavoastră cu caracteristicile eMAG ale categoriilor asociate anterior.

Va fi afișată o lista cu caracteristicile eMAG.

Pentru fiecare caracteristică eMAG, alegeți atributul corespunzător din magazinul dumneavoastră, după care dați click pe butonul *Save* din partea de jos a paginii.

In funcție de caracteristică, valorile atributului asociat, poate permite valori noi, sau este necesar să fie parte dintr-o listă predefinită. În cazul în care aveți nevoie de ajutor cu acest pas vă rugăm să contactați echipa eMAG Marketplace.

Caracteristicile obligatorii ale eMAG sunt afișate cu roșu.

### 8. Publicarea de produse în platforma eMAG Marketplace

Pentru a publica un produs în platforma eMAG Marketplace este necesar ca acesta să îndeplinească următoarele cerințe:

• Trebuie sa fie produs de tip simplu

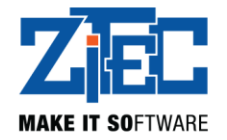

- Trebuie să aibă preț
- Trebuie să aibă SKU
- Trebuie sa aibă opțiunea Manage stock setata la valoarea Yes (activat)
- Trebuie sa aibă o valoare numerică pozitivă (sau zero) pentru câmpul Qty (cantitate)
- Trebuie sa aibă setata valoarea In stock pentru câmpul Stock Availability
- Trebuie sa aibă minim o poză
- Trebuie să aibă bifată categoria din care face parte, categorie mapată anterior la una din eMAG
- Trebuie să aibă toate atributele Magento, asociate caracteristicilor obligatorii completate
- Trebuie să aibă opțiunea Visible in eMAG Marketplace setata la valoarea Yes (activat)
- Câmpul eMAG Brand trebuie să conțină o valoare din lista brand-urilor eMAG

Ultimele două câmpuri se găsesc în tab-ul eMAG Marketplace din pagina de editare produs.

| Product Information | 🎯 Publish Prod Local (Defaul  | ilt) • Back Reset O Delete O Duplicate O Save O Save and Continue Edit |
|---------------------|-------------------------------|------------------------------------------------------------------------|
| General             |                               |                                                                        |
| Prices              | eMag Marketplace              | Create New Attribute                                                   |
| Meta Information    | Vicible in eMag Marketalace   | Vac                                                                    |
| Images              | Visible III elwag warketplace | ▲ Please set existing products as visible. Do not set                  |
| Recurring Profile   |                               | visible while adding new products.                                     |
| Design              | Part Number Key               |                                                                        |
| Gift Options        | EAN                           |                                                                        |
| eMag Marketplace 🗎  | Brand                         |                                                                        |
| Inventory           | Diana                         |                                                                        |
| Categories          | Warranty                      |                                                                        |

În același tab menționat anterior se găsesc și câmpurile *Warranty* (Garanție) și *eMAG Part Number Key* (PNK).

Câmpul *Warranty* reprezintă numărul lunilor de garanție și completarea acestuia este opțională. În cazul în care câmpul nu este completat, eMAG consideră că produsul nu beneficiază de garanție.

*Part Number Key* este utilizat pentru a asocia un produs Magento cu un produs eMAG existent și este, de asemenea, opțional.

Câmpul *EAN* este obligatoriu daca produsul face parte dintr-o categorie care are EAN obligatoriu. In caz contrar, acesta este opțional. Câmpul acesta reprezintă codul de bare asociat produsului.

Notă: o asociere, o dată creată, nu poate fi ștearsă însă poate fi schimbată, respectiv produsul Magento poate fi asociat altui produs eMAG.

### 9. Procesarea și actualizarea comenzilor din eMAG Marketplace

Comenzile din eMAG Marketplace vor fi importate în mod automat în Magento în cazul în care aveți CRON-urile de la punctul 5. configurate corespunzător. De exemplu, dacă o comandă nouă este creată in eMAG Marketplace, aceasta va fi vizibila in lista de comenzi din magazinul dumneavoastră după import.

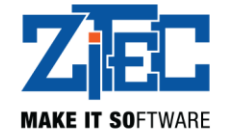

Aceasta va contine in partea stanga doua tab-uri noi, *eMag Invoice* si *eMag AWB*.

La comenzile provenite din eMag la sectiunea *Purchased From*, sunt afisate mai multe informatii despre comanda eMag:

| Order View       | 를 Order # 100000160        | 29 apr. 2018 00:40:06                                        | ٩ | Back Edit Cancel Se | nd Email 🛛 Hold 🗊 Invoice 🗊 Ship |
|------------------|----------------------------|--------------------------------------------------------------|---|---------------------|----------------------------------|
| Information      |                            |                                                              | _ |                     |                                  |
| Invoices         | Order # 100000160 (the ord | Order # 100000160 (the order confirmation email is not sent) |   | Account Information |                                  |
| Credit Memos     | Order Date                 | 29 apr. 2018 00:40:06                                        |   | Customer Name       | Guest                            |
| Shipments        | Order Status               | Pending                                                      |   | Email               | example@email.com                |
| Comments History | Dushand From               | oMAG Markotplace                                             |   | Quaternas Oraun     |                                  |
| Transactions     | Purchased From             | eMAG Order Id: 1000001                                       |   | Customer Group      | NOT LOGGED IN                    |
| eMag Invoice     |                            | Placed on: 2018-04-28                                        |   |                     |                                  |
| eMag AWB         |                            | 17:51:07                                                     |   |                     |                                  |
|                  |                            | 00:40:07                                                     |   |                     |                                  |
|                  |                            | Status: Synchronised                                         |   |                     |                                  |

# 14. Incărcarea facturilor

Pentru a incarca o factura a unei comenzi este necesar sa navigati pe pagina de vizualizare comandă. Acolo veti gasi, in partea stanga tabul *eMag Invoice*.

Dati click pe "Choose file", alegeti factura in format PDF apoi dati click pe butonul "Upload Invoice".

| Order View       | 🗐 Order # 100000160   29 apr. 2018 00:40:06 |                            |        |  |  |
|------------------|---------------------------------------------|----------------------------|--------|--|--|
| Information      |                                             |                            |        |  |  |
| Invoices         | Invoice file                                |                            |        |  |  |
| Credit Memos     | Invoice file                                | Choose File No file chosen | Upload |  |  |
| Shipments        |                                             |                            |        |  |  |
| Comments History |                                             |                            |        |  |  |
| Transactions     |                                             |                            |        |  |  |
| eMag Invoice     |                                             |                            |        |  |  |
| eMag AWB         |                                             |                            |        |  |  |

## 15. Generarea AWB-urilor

Pentru a genera un AWB pentru o comanda este necesar sa navigati pe pagina de vizualizare comandă. Vizualizand tabul *eMAG AWB* veti gasi o zona asemanatoare cu cea din imagine. Alegeti un curier, completați informațiile cerute si apoi apasați pe butonul "Save AWB".

Notă: Puteți genera mai multe AWB-uri pentru o comanda, in funcție de necesitațile dumneavoastră.

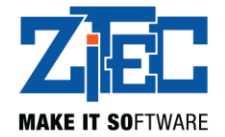

| Order View       | 를 Order # 100000160   29 ; | apr. 2018 00:40:06 | Back     Edit          | Cancel Send Email Hold 🕅 Invoice 🗊 Ship |
|------------------|----------------------------|--------------------|------------------------|-----------------------------------------|
| Information      |                            |                    |                        |                                         |
| Invoices         | eMag AWB's                 |                    |                        |                                         |
| Credit Memos     | Required Information       |                    | Optional Information   |                                         |
| Shipments        |                            |                    |                        |                                         |
| Comments History | Select Courier *           | Cargus-Test 🔹      | Insured Value          |                                         |
| Transactions     | Number of envelopes *      |                    | Weight of the delivery |                                         |
| eMag Invoice     | Number of parcels *        |                    | Pickup and return      |                                         |
| eMag AWB 🗎       | Cash on delivery *         |                    | Saturday delivery      |                                         |
|                  |                            |                    | Same day delivery      |                                         |
|                  | Receiver Information       |                    | Observation            |                                         |
|                  | Legal Entity               | No                 |                        |                                         |
|                  | Name                       |                    |                        |                                         |
|                  | Contact Person             |                    |                        |                                         |
|                  | Phone Number 1             |                    |                        |                                         |
|                  | Phone Number 2             |                    |                        |                                         |
|                  | Locality                   | T                  |                        | <i>A</i>                                |
|                  | Street                     |                    |                        |                                         |
|                  | Postcode                   |                    |                        |                                         |
|                  |                            |                    |                        |                                         |
|                  | Save AWB                   |                    |                        |                                         |

# 16. Descărcarea AWB-urilor

După generarea AWB-urilor, deasupra zonei anterioare va fi vizibilă lista acestora. Pentru a descărca un AWB este necesar să selectati formatul dorit si să apăsati pe butonul "Download AWB" din dreptul AWBului pe care doriti sa il descărcati. Acesta va fi descărcat in format PDF.

| Order View       | 🚽 Order # 100000142   25 | apr. 2018 11:05:45                     |                                   | •                            |
|------------------|--------------------------|----------------------------------------|-----------------------------------|------------------------------|
| Information      |                          |                                        |                                   |                              |
| Invoices         | eMag AWB's               |                                        |                                   |                              |
| Credit Memos     | AWB Number               | Courier Name                           | Created At                        | Download                     |
| Shipments        | EMAG10000023G            | Cargus-rest                            | 2018-03-26 08.01.11               | A4 V Download AWB            |
| Comments History | EMAG10000023G            | Cargus-Test                            | 2018-03-26 08:01:11               | Select Format   Download AWB |
| Transactions     | EMAG10000023G            | Cargus-Test                            | 2018-03-26 08:01:11               | Select Format   Download AWB |
| eMag Invoice     |                          |                                        |                                   |                              |
| eMag AWB         | Required Information     |                                        | Optional Information              |                              |
|                  | Select Courier *         | Cargus-Test                            | <ul> <li>Insured Value</li> </ul> |                              |
|                  | Number of envelopes *    |                                        | Weight of the delivery            | у 9.0000                     |
|                  | Number of parcels *      |                                        | Pickup and return                 |                              |
|                  | Cash on delivery *       | 0.0000                                 | Saturday delivery                 |                              |
|                  |                          |                                        | Same day delivery                 |                              |
|                  | Receiver Information     |                                        | Observation                       |                              |
|                  | Legal Entity             | No                                     | T                                 |                              |
|                  | Name                     | Marin Marin                            |                                   |                              |
|                  | Contact Person           | Marin Marin                            |                                   |                              |
|                  | Phone Number 1           | 0766441693                             |                                   |                              |
|                  | Phone Number 2           |                                        |                                   |                              |
|                  | Locality                 | Ranca (Gorj)                           | Y                                 |                              |
|                  | Street                   | Swan Windsor Building eMAG, etaj 5, Bu | curesti Nori                      |                              |
|                  | Postcode                 |                                        |                                   |                              |
|                  |                          |                                        |                                   |                              |

# 13. Note importante

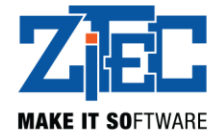

#### a. TVA si Valuta

Este necesar ca valoarea TVA-ului aplicat pe produse, si valuta (currency) cu care sunt setate preturile in Magento să corespundă cu valoarea câmpului VAT Rate din tab-ul *Products* si Currency din tab-ul *Product Settings* din setările extensiei eMAG Marketplace.

| Products Settings            |                                                              |                                                                     |                        | Save Config |
|------------------------------|--------------------------------------------------------------|---------------------------------------------------------------------|------------------------|-------------|
| Product Settings             |                                                              |                                                                     |                        | ٥           |
| Products Queue Limit:        |                                                              |                                                                     | [STORE VIEW]           |             |
| Handling Time:               |                                                              |                                                                     | [STORE VIEW]           |             |
| VAT Rate:                    | <ul> <li>Allowed values a</li> <li>0.19 (default)</li> </ul> | are 0, 1, 2, 6, 9.                                                  | ▼ [STORE VIEW]         |             |
| Min Sale Price(percentage):  |                                                              |                                                                     | [STORE VIEW]           |             |
| Max Sale Price(percentage):  |                                                              |                                                                     | [STORE VIEW]           |             |
| Import Vat Rates             | Import VAT Rat                                               | es                                                                  | [STORE VIEW]           |             |
| Ourrant Configuration Scener | API Settings                                                 |                                                                     |                        | Save Config |
| Default Config               |                                                              |                                                                     |                        |             |
| Manage Stores                | API Settings                                                 |                                                                     |                        | ٥           |
| Configuration                | API URL:                                                     |                                                                     | [STORE VIEW]           |             |
| EMAG MARKETPLACE             | Username:                                                    |                                                                     | [STORE VIEW]           |             |
| API Settings                 | Password:                                                    |                                                                     | [STORE VIEW]           |             |
| Products Settings            | Locale:                                                      | română (Pomânia)                                                    |                        |             |
| Orders Settings              | Locale.                                                      | Tomana (Romania)                                                    |                        |             |
| Payments Settings            | Currency:                                                    | leu românesc                                                        | ▼ [STORE VIEW]         |             |
| Shipping Settings            | Test Connection                                              | Test Connection                                                     | [STORE VIEW]           |             |
| Alerts Settings              |                                                              | <ul> <li>Please save the settings before<br/>connection.</li> </ul> | attempting to test the |             |
| GENERAL                      |                                                              |                                                                     |                        |             |

#### b. Alerte erori

Este important sa va setati o adresa de email in zona *Alert Settings*, pentru a primi detalii despre posibile probleme de sincronizari de produse sau comenzi. Daca un produs din comanda eMag pentru care se incearca importarea, nu este gasit in Magento,nu mai este in stoc, sau apar alte exceptii, comanda nu este creata in Magento si nu se mai incearca importarea ei, si este nevoie de interventie manuala, plecand de la detaliile din email.

#### c. Statusurile comenzilor

Statusul inițial al comenzilor, respectiv statusurile pentru comenzile finalizate sau anulate trebuie configurate conform specificațiilor.

d. Modificarea comenzilor fără vouchere

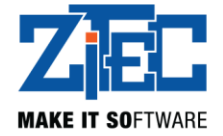

În cazul în care este modificată o comandă care conține un voucher, eMAG poate recalcula discount-ul total. Comanda este marcată pentru resincronizare la rularea CRON-ului. Valoarea discount-ului poate suferi modificări la resincronizarea cu eMAG.

Orice comandă din eMAG este marcată pentru resincronizare atunci când este modificată/actualizată.

O comanda marcata pentru actualizare va avea la zona de informatii eMag, la status valoarea *Pending*, iar o comanda sincronizata va avea valoarea *Synhronised*.